## Caselle PEC – Configurazione su Android: creare e configurare un account tipo

## nomecasella@pec.it

Accedere all'elenco delle "Applicazioni"

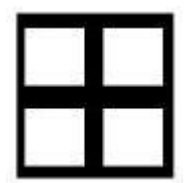

E clic sull'app "E-Mail"

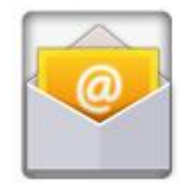

Se in precedenza si è già creato un account, verrà visualizzata la seguente schermata: clic su "+" e "Aggiungi account"

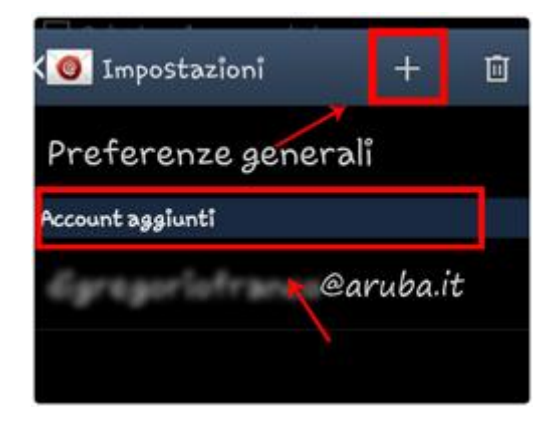

Se invece è il primo account che si sta configurando, visualizzerete direttamente il seguente step :

Nei rispettivi campi:

- l'indirizzo PEC che si vuole configurare
- La password legata all'indirizzo

Una volta inseriti tutti i dati richiesti andare avanti

- Se richiesto "inoltra notifica": SI

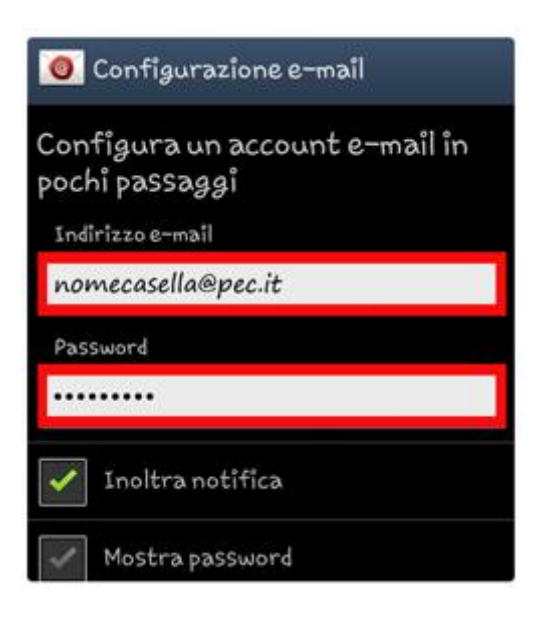

Clic su "Succ."

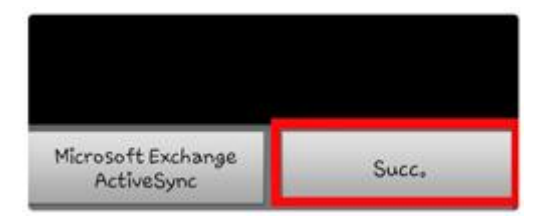

## Attendere l'elaborazione dei dati:

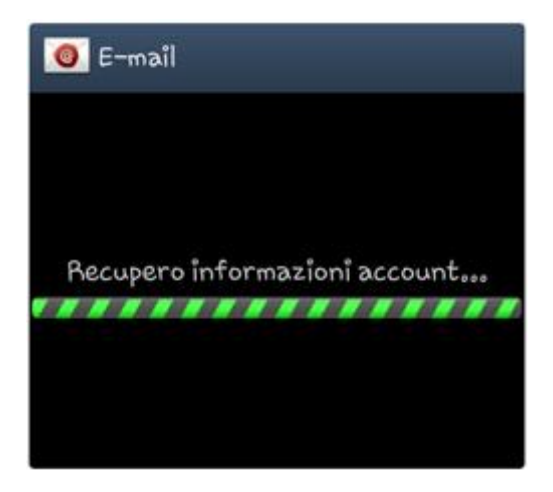

Scegliere "POP3"

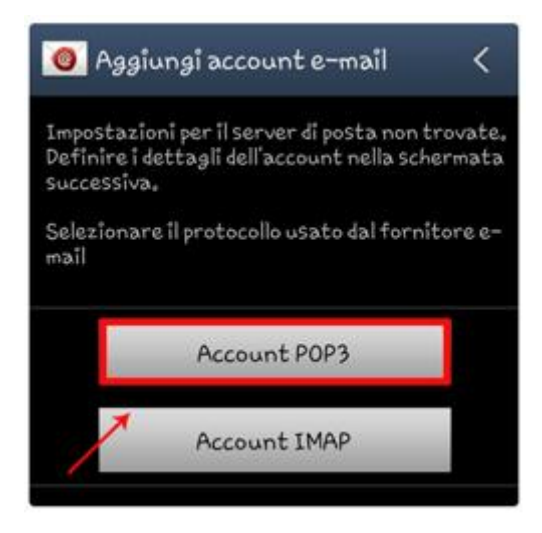

Nel passaggio successivo verranno richiesti i Parametri della Posta in Entrata:

- Indirizzo Server di posta in Entrata: pop3s.pec.aruba.it
- Numero di Porta: 995
- Tipo di cifratura/protezione: SSL (tutti i certificati)

Se viene richiesto il nome utente assicurarsi di inserire il nome della casella per esteso (nomecasella@pec.it)

Importante: fleggare l'opzione "lascia una copia dei messaggi sul server"

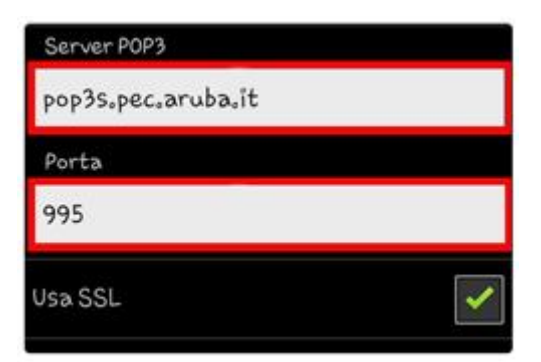

## Continuare

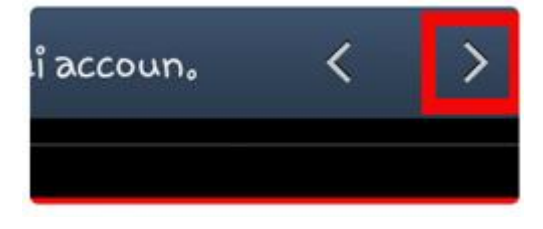

Nel passaggio successivo indicare Parametri della Posta in Uscita:

- Sever SMTP: smtps.pec.aruba.it
- Porta: **465**
- Tipo di Protezione: SSL (tutti i certificati)
- Richiesta di Autenticazione SMTP/E' richiesto l'accesso: SI (selezionarlo)
- Dettagli di Autenticazione: attivare l'opzione indicata utilizzando gli stessi dati della posta in entrata
- Se richiesto il nome utente assicurarsi di inserire il nome della casella per esteso

| Server SMTP                  |                                                                                                    |
|------------------------------|----------------------------------------------------------------------------------------------------|
| smtps.pec.aruba.it           |                                                                                                    |
| Porta                        |                                                                                                    |
| 465                          |                                                                                                    |
| Usa SSL                      | 2                                                                                                    |
| Richiede autenticazione SMTP | <b>~</b>                                                                                                    |
| Dettagli di autenticazione   |                                                                                                    |
| Uguale al server in entrata  | <ul> <li>Image: A start of the start of the start of</li></ul> |

Continuare e attendere l'elaborazione dei dati in corso:

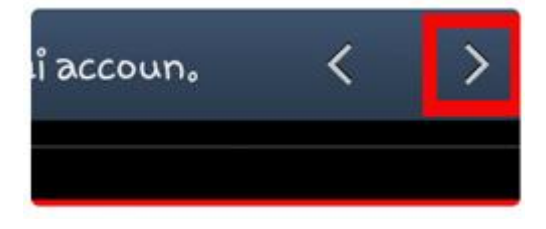

| O Aggiungi accoun           | > |
|-----------------------------|---|
| Server SMTP                 |   |
| smtps.pec.aruba.lt          |   |
| Porta                       |   |
| 465                         |   |
| O In corso                  |   |
| Dettagli di autenticazione  |   |
| Uguale al server in entrata | 1 |

Configurare le impostazioni di preferenze dell'account – **notifiche di ricezione e-mail**:

- In orari di Punta: inserendo la tempistica desiderate per il controllo della posta
- In altri Orari: inserire la tempistica desiderate per il controllo della posta
- Periodo di sincronizzazione: inserire la tempistica desiderate per il controllo della posta

| 🔘 Opzioni account 🤇 🤇                                           | >        |
|-----------------------------------------------------------------|----------|
| In orari di punta                                               |          |
| Ogni 15 minuti                                                  | -        |
| In altri orari                                                  |          |
| Ogni 15 minuti                                                  | 4        |
| Periodo di sincronizzazione e-mail                              |          |
| Ogni 30 minuti                                                  |          |
| Invia e-mail da questo account<br>come impostazione predefinita | 1        |
| Notifica l'arrivo di e-mail                                     | <b>~</b> |

Continuare dalla feccia posta in alto a destra oppure dal pulsante "Succ.":

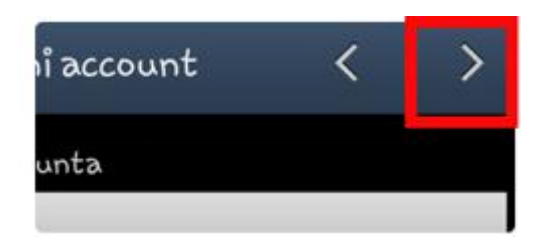

Infine, inserire il Nome che si desidera rendere visibile alla ricezione della vostra posta e clic su "FATTO" :

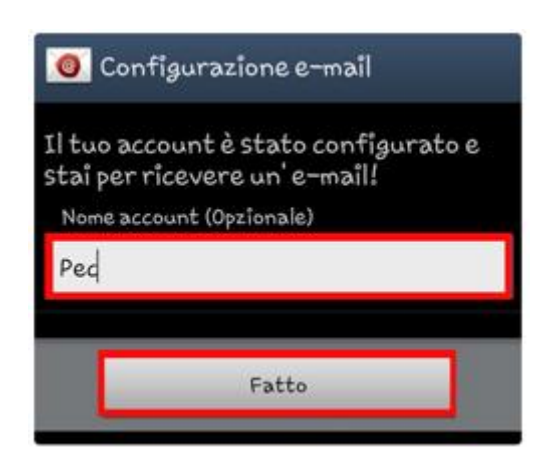

L'account è stato configurato con successo:

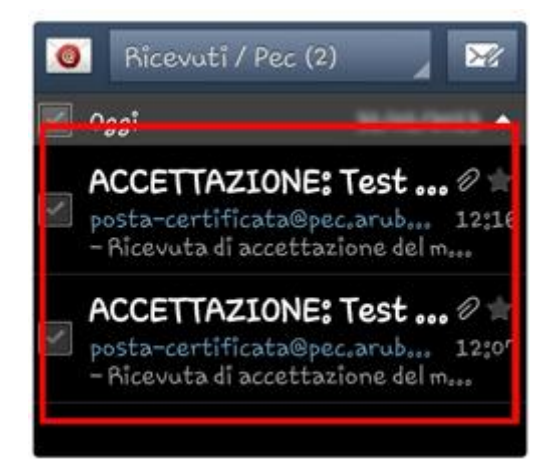

Una volta ultimata la configurazione, dalla freccia indicata si aprirà un menù utile per la gestione competa dell'account:

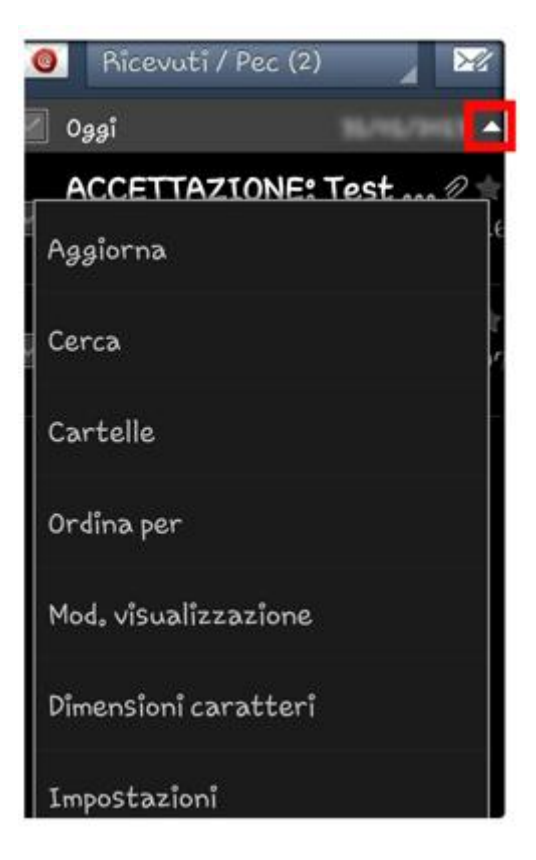